## SWS - Forms in the Report Menu -System Reports - System Reports -Raw Data Log

Last Modified on 08/05/2024 3:42 pm EDT

Perform the following steps to generate a Raw Data Log Report:

1. Navigate to the Reports menu, and select "System Reports".

Result: The "System Reports" Navigation Tree displays as shown in the following screenshot:

| <mark>⊕-</mark> Activity<br>⊕Custom |  |  |
|-------------------------------------|--|--|
| 🗄 Maintenance                       |  |  |
| 🗄 Master File                       |  |  |
|                                     |  |  |

2. Click the "System File" Navigation Tree Node.

**Result:** The System File section of the Navigation Tree expands as displayed in the following screenshot:

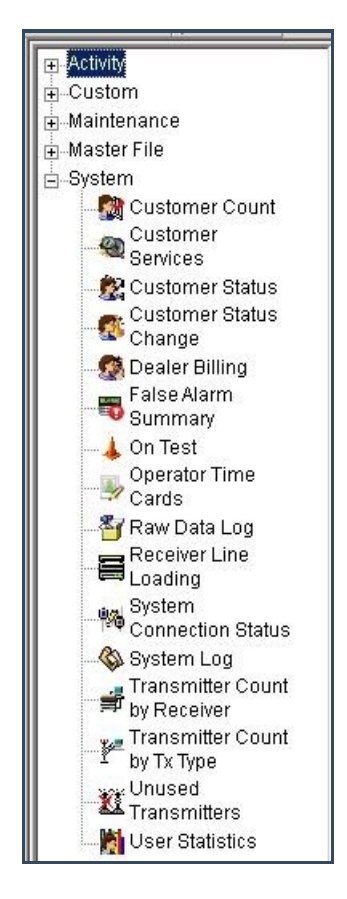

3. Double-click "Raw Data Log".

**Result:** The "Raw Data Log" form displays as shown in the following screenshot:

| Activity                         | Raw Data Log   |                          |                   |                |
|----------------------------------|----------------|--------------------------|-------------------|----------------|
| -Custom                          | Report I       | Description: Raw Data Lo | DQ                | Priority: 6    |
| Maintenance                      |                | <b>C</b>                 |                   |                |
| B-Master File                    |                | From :                   | 10:               |                |
| System                           | Date           | 12/27/2013 • 00          | 0:00:00 12/27/201 | 3 🔹 23:59:59 🛨 |
| Services                         | Nec Line Fleix |                          |                   |                |
| Customer Status                  | Transmitter ID |                          |                   |                |
| Customer Status<br>Change        |                |                          |                   |                |
| \iint 👧 Dealer Billing           |                |                          |                   |                |
| False Alarm<br>Summary           |                |                          |                   |                |
| — 👃 On Test                      |                |                          |                   |                |
| Operator Time<br>Cards           |                |                          |                   |                |
|                                  |                |                          |                   |                |
| Receiver Line                    |                |                          |                   |                |
| System<br>Connection Status      |                |                          |                   |                |
| 🖓 System Log                     |                |                          |                   |                |
| Transmitter Count<br>by Receiver |                |                          |                   |                |
| Transmitter Count by Tx Type     |                |                          |                   |                |
| Unused<br>Transmitters           |                |                          |                   |                |
| User Statistics                  |                |                          |                   |                |

- 4. If you want, apply either of the following parameters to your Raw Data Log Report:
- Receiver Line Prefix
- Transmitter ID
- 5. The "Date" checkbox displays as preselected. If you want to run your Report by date, enter the date and time parameters.
- 6. Click "Next".

**Result:** The Distribution Tab displays as shown in the following screenshot:

7. For instructions on distributing your Report, refer to the "System Reports" document.